## ※ 잉크젯 제품 화상 흐림 대응 방법

| 구분      | 내용                                                                            | 비고        |
|---------|-------------------------------------------------------------------------------|-----------|
| 발생 환경   | ・OS:Windows Vista / Windows 7<br>・P/G:윈도우 사진 뷰어                               | 32/64 bit |
| 컴플레인 내용 | XP에서 출력할때는 진하게 출력되었는데,<br>Windows Vista, 7 에서 출력시 농도가 현저하게 저하됨                |           |
| 문제점     | 알수 없는 이유로, 윈도우 사진 뷰어에서 "경게면 없는 인쇄"가 체크되어<br>출력 농도가 현저하게 저하됨                   | 별첨1       |
| 대응방법    | 윈도우 사진 뷰어내 프린터 속성에서 "경계면 없는 인쇄" 해제 후<br>"항상 현재 설정으로 인쇄" 체크하고 저장 하면 이후로 정상 출력됨 | 별첨2       |

## 별첨1) 출력 원본 이미지

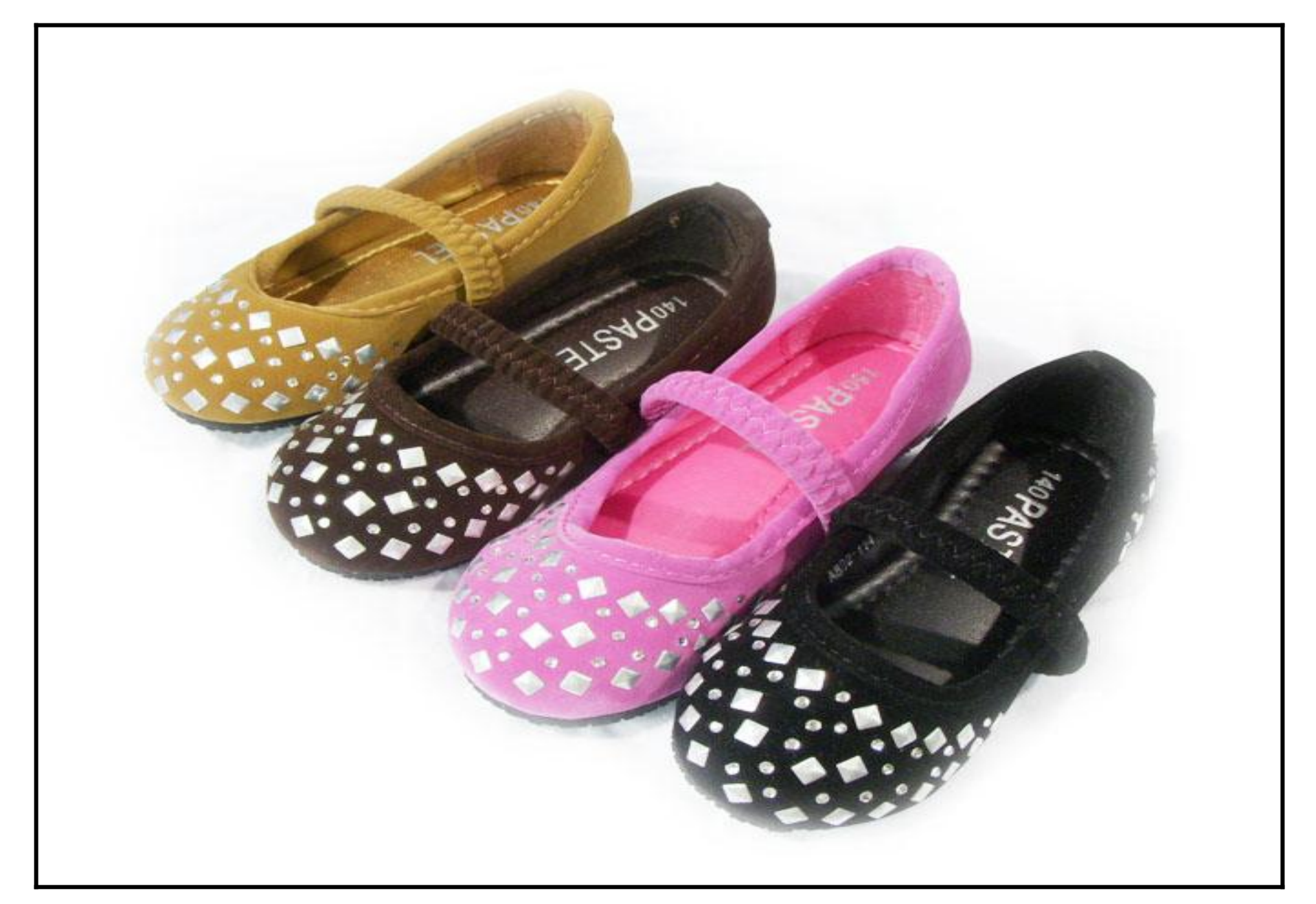

#### 별첨1-1) 출력 샘플

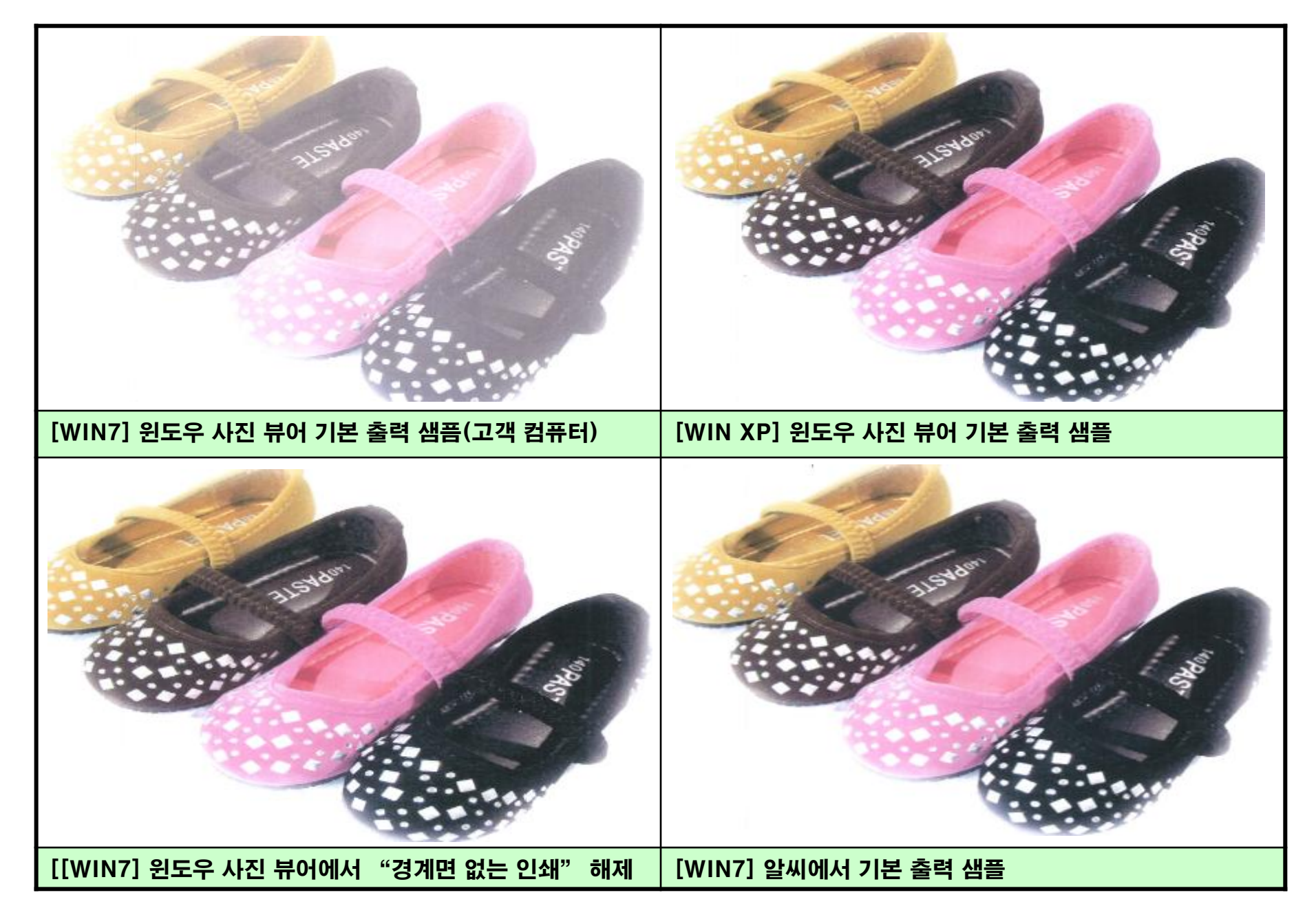

### 별첨1-2) "윈도우 사진 뷰어" 내에서 프린터 속성

경계면 없는 인쇄 <u>"사용함"</u> (드라이버 기본값 : 경계면 없는 인쇄 <u>"사용 안함"</u>)

→ 윈도우 사진 뷰어내에서 드라이버 설정값 확인 시 "경계면 없는 인쇄"가 설정되어 있음

| 린 사진 인쇄<br>사진용 이떻게 인<br>프리티(%): | 쇄하시겠습니까?                                                                                                    |          |                                                             |                                       |                           |  |
|---------------------------------|----------------------------------------------------------------------------------------------------|----------|-------------------------------------------------------------|---------------------------------------|---------------------------|--|
| Canon MP250 series Printe       | · · · · · · · · · · · · · · · · · · ·                                                                                                    | 중시 중<br> | 유(U)<br>유지 국                                                |                                       |                           |  |
|                                 | <ul> <li>₩ 포토 인쇄</li> <li>비즈니스 문서</li> <li>환 요지 혈약</li> <li>추가 기둥(T)</li> <li>한 잠에 두 페이지 만쇄</li> <li>한 장에 네 페이지 인쇄</li> <li>양면 인쇄</li> <li>마지막 페이지부터 인쇄</li> </ul> | সিয়     | (V) 작제(L<br>보이즈 L 도기<br>고경계면 없는 인/<br>고속(속도 우선              | · · · · · · · · · · · · · · · · · · · | 의 미리 보기(W)                |  |
| 각 사진의                           | 용지 종류(Y):<br>[보통 용지<br>인쇄 좀현(Q):<br>[표준                                                                                                    | •]       | 프린터 용지 크기()<br>[A4<br>당할:<br>용지 공급(R):<br>[뒷면 트레이<br>매수(C): | E):<br>② AI로(I)<br>(1                 | • 가로(D)<br>• 기로(D)<br>• ] |  |
|                                 | ·····································                                                                                                    |          |                                                             |                                       | 100/05                    |  |

### 별첨1-3) "알씨" 에서 프린터 속성

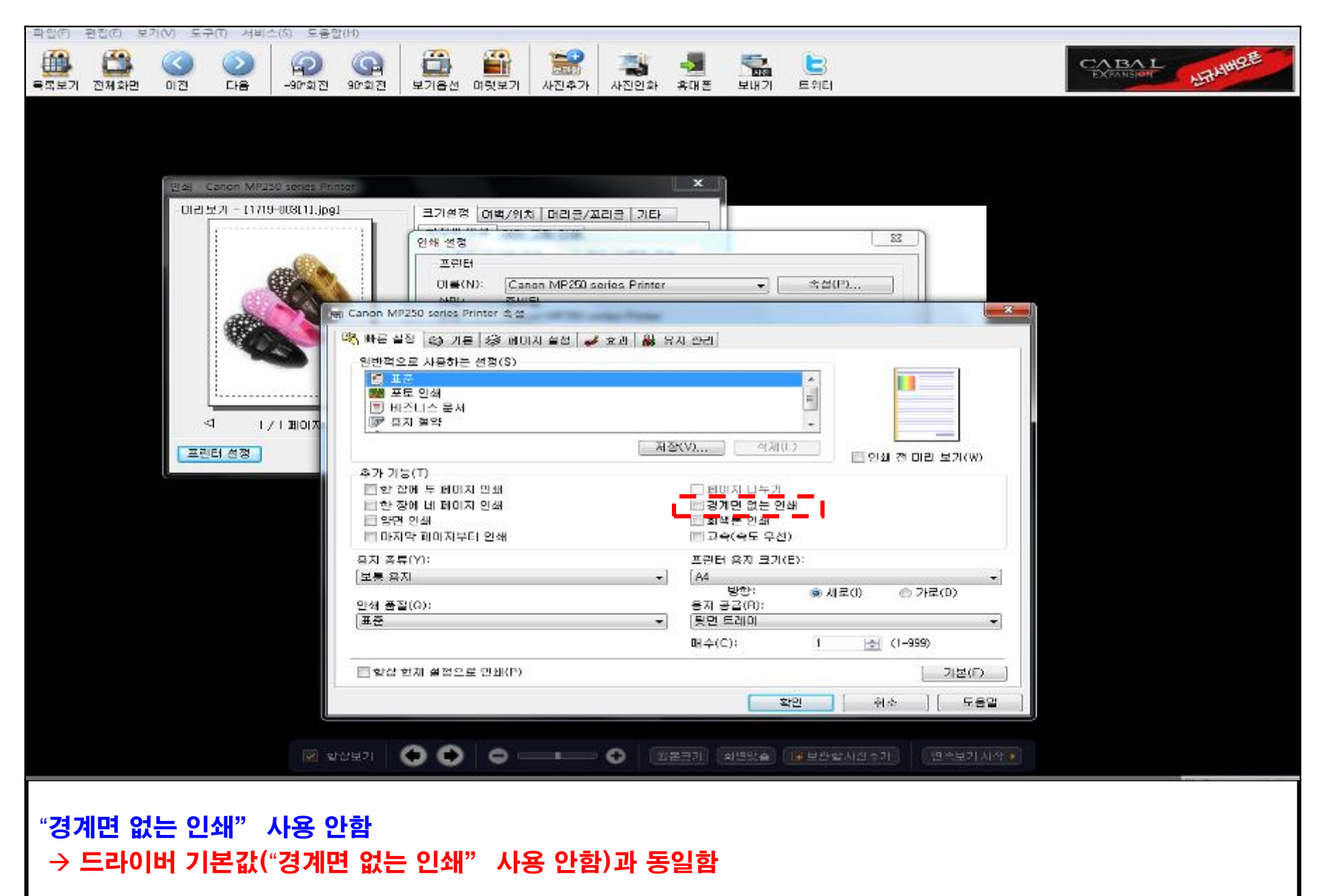

# 별첨2) "윈도우 사진 뷰어"에서 화상흐림 대응 방법

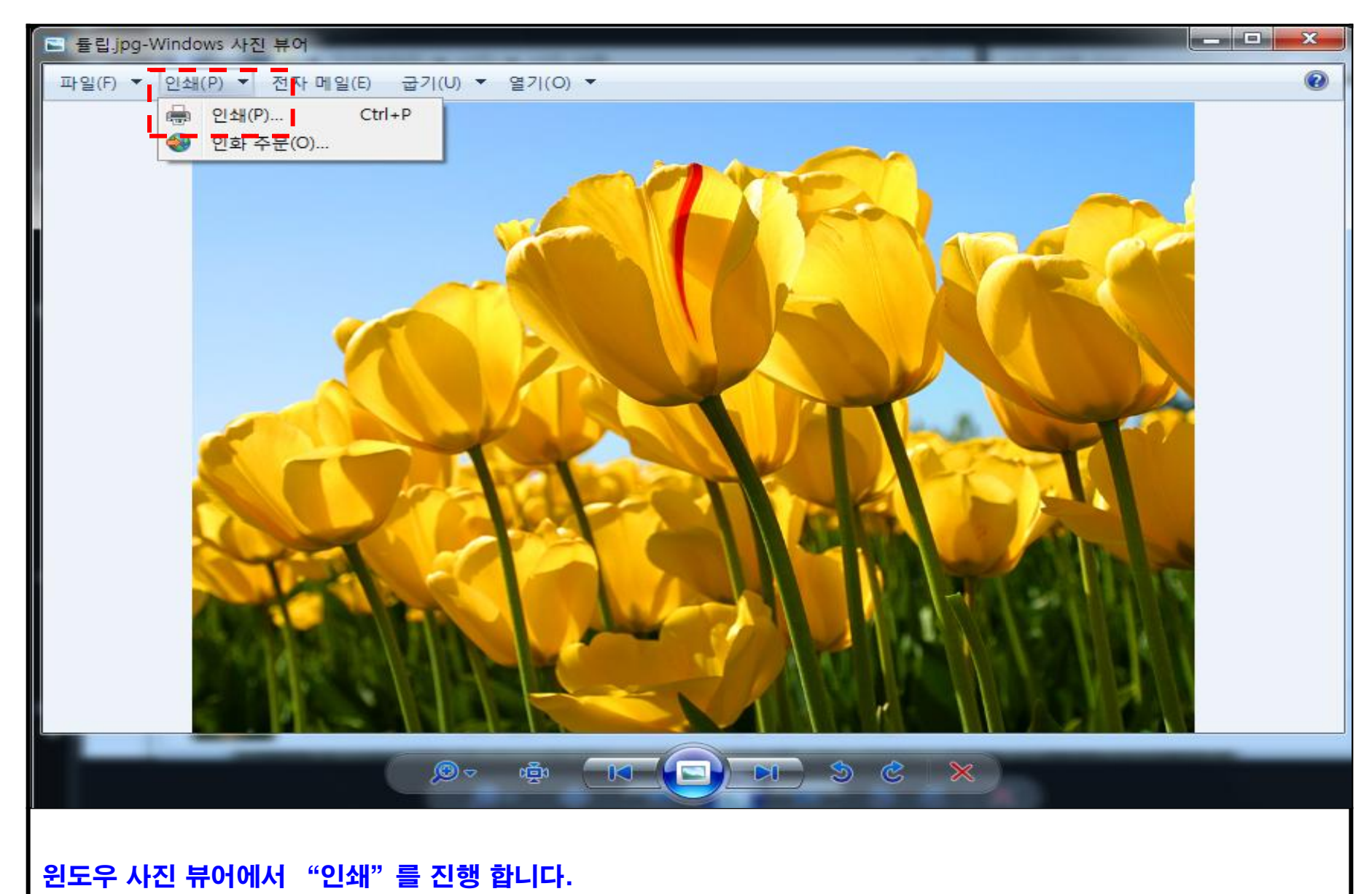

|                                                                                   | ×                                                             |
|-----------------------------------------------------------------------------------|---------------------------------------------------------------|
| 사진을 어떻게 인쇄하시겠습니까?                                                                 |                                                               |
| 프린터(R): 용지 크기(S): 품질(Q): 용지 종류(①:<br>Canon MP250 series Printer ▼ A4 ▼ 자동 ▼ 보통 용지 | -                                                             |
| 1/1 페이지 < 🔊                                                                       | 전체 페이지 사진:<br>[<br>]<br>] 3 x 18cm.(2)<br>]<br>20 x 25 cm.(1) |
| 각 사진의 복사본(C): 1 👘 그림을 프레임에 맞춤(F)                                                  | <u>옵션</u>                                                     |
|                                                                                   | 인쇄(P) 취소                                                      |
| 인쇄 하기 전에 "옵션"을 클릭합니다.                                                             |                                                               |

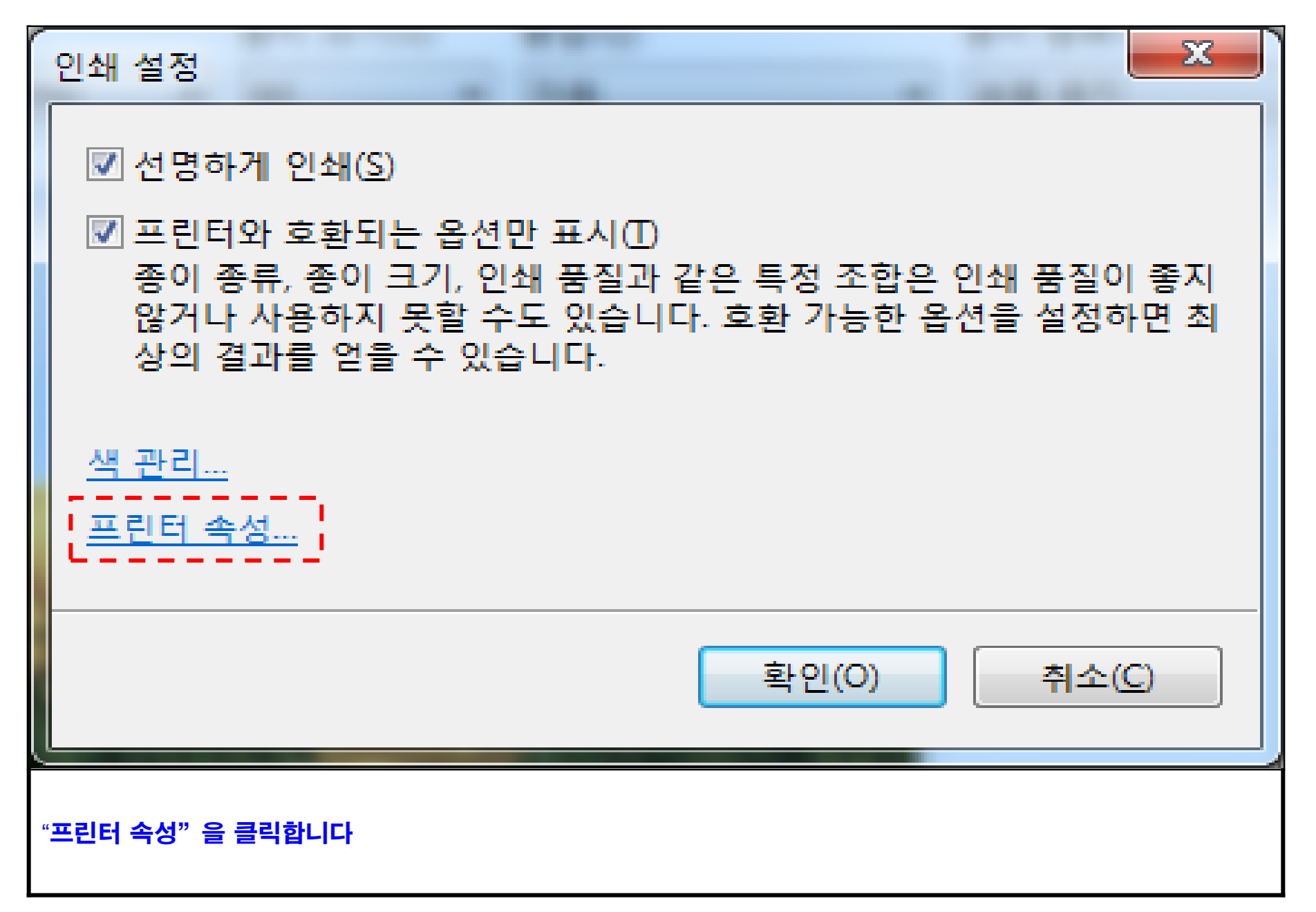

| 🚌 Canon MP250 series Printer 속성                                   |                                         |  |  |  |  |  |
|-------------------------------------------------------------------|-----------------------------------------|--|--|--|--|--|
| 崎 빠른 설정 🚳 기본 🥪 페이지 설정 🎺 효과 👪 유지 관리                                |                                         |  |  |  |  |  |
| 일반적으로 사용하는 설정( <u>S</u> )                                         |                                         |  |  |  |  |  |
| ○ 표준 ○ 표준 ○ 표준 ○ 표준                                               |                                         |  |  |  |  |  |
| 📄 비즈니스 문서                                                         |                                         |  |  |  |  |  |
| ☞ 용지 절약                                                           |                                         |  |  |  |  |  |
| সিত                                                               | XV) 삭제(L) □ 인쇄 전 미리 보기(W)               |  |  |  |  |  |
| 추가 기능( <u>T</u> )                                                 |                                         |  |  |  |  |  |
| ■ 한 장에 두 페이지 인쇄                                                   |                                         |  |  |  |  |  |
| ·····································                             | ▲ ☑ 경계면 없는 인쇄<br>■ 히색토 이세               |  |  |  |  |  |
| <ul> <li>마지막 페이지부터 인쇄</li> </ul>                                  | <ul> <li>고속(속도 우선)</li> </ul>           |  |  |  |  |  |
| 용지 종류(⊻):                                                         | 프린터 용지 크기( <u>E</u> ):                  |  |  |  |  |  |
| 보통 용지 ▼                                                           |                                         |  |  |  |  |  |
| 인쇄 품질( <u>Q</u> ):                                                | 8일· · · · · · · · · · · · · · · · · · · |  |  |  |  |  |
| 표준 ▼                                                              | 뒷면 트레이 ▼                                |  |  |  |  |  |
|                                                                   | 매수( <u>C</u> ): 1 📑 (1-999)             |  |  |  |  |  |
| ▼항상 현재 설정으로 인쇄(P)                                                 | 기본( <u>F</u> )                          |  |  |  |  |  |
|                                                                   | 확인 취소 도움말                               |  |  |  |  |  |
| "경계면 없는 인쇄"를 체크 해제 합니다.<br>"하사 허피 서적으로 이세"를 체크 하고 "하이"은 누리 저자하니다. |                                         |  |  |  |  |  |
| ㅇㅇ 같께 ㄹㅇㅡエ 단쇄 'ㄹ 에그 이고, ㅋㄷ' ㄹ ㄹ님 시٥됩니다.                           |                                         |  |  |  |  |  |

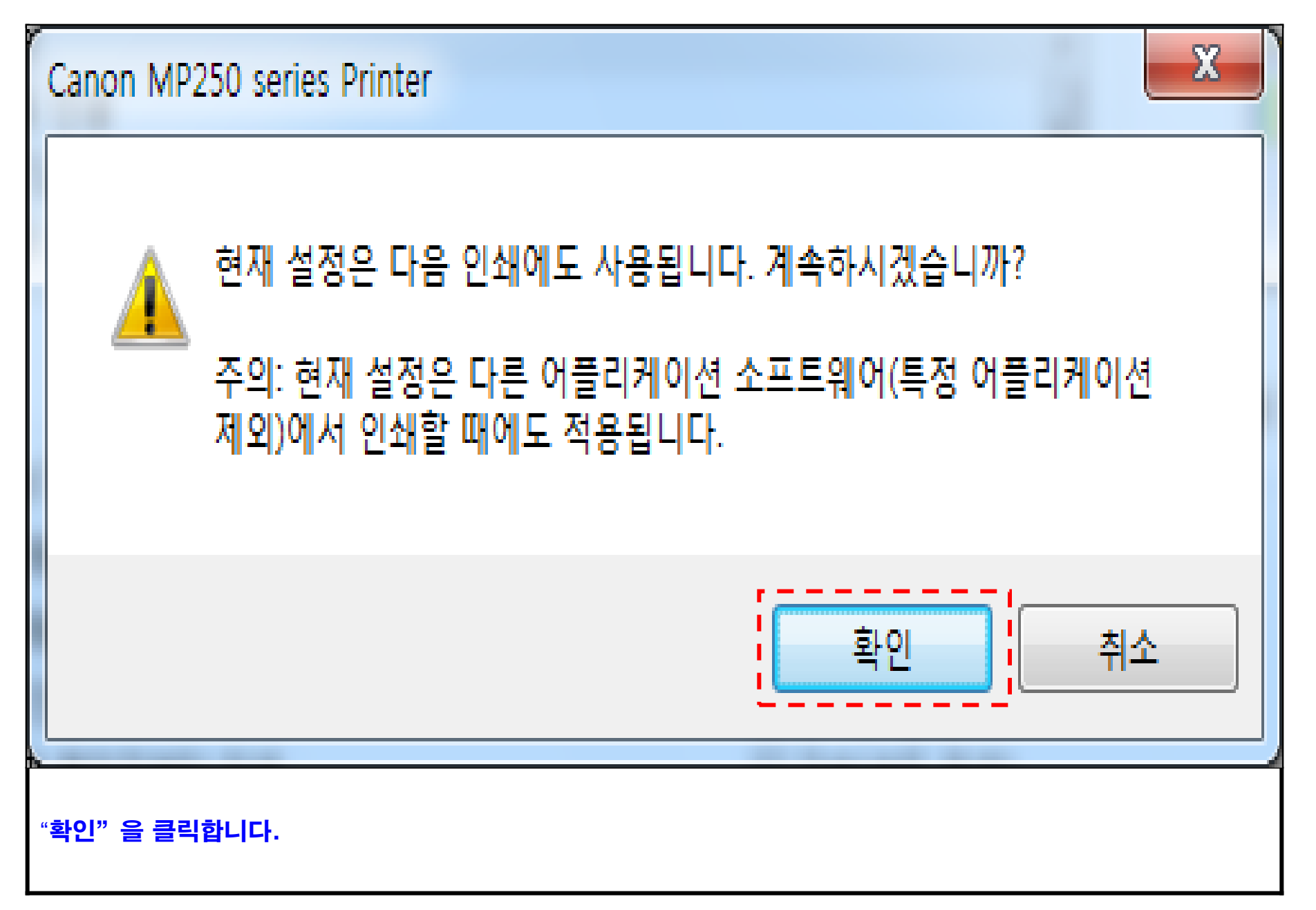

| 🖶 사진 인쇄                                                                                                    | ×                                                           |  |  |  |
|----------------------------------------------------------------------------------------------------|-------------------------------------------------------------|--|--|--|
| 사진을 어떻게 인쇄하시겠습니까?                                                                                                    |                                                             |  |  |  |
| 프린터(R): 용지크기(S): 품질(Q): 용지 종류(T):<br>Canon MP250 series Printer ▼ A4 ▼ 자동 ▼ 보통 용지                                                                                                    | •                                                           |  |  |  |
| 비비 페이지         Image: Content of the second second se | 전체 페이지 사진:<br>전체 페이지 사진:<br>I3 x 18cm.(2)<br>20 x 25 cm.(1) |  |  |  |
| 각 사진의 복사본(C): 1                                                                                                    | <u>옵션</u>                                                   |  |  |  |
|                                                                                                    | 인쇄(P) 취소                                                    |  |  |  |
| 인쇄 전 "옵션"으로 재 진입해서 "경계면 없는 인쇄" 체크 여부 확인 후 최종 인쇄를 합니다.<br>※상기와 같이 진행 시 다른 이미지 또는 컴퓨터 재 부팅시에도 정상적으로 출력됨<br>(단, 복원 및 OS 재설치 시에는 본 과정을 다시 진행해야 함)                                                                                                    |                                                             |  |  |  |